## **PASO A PASO** PARA SOLICITAR CERTIFICADOS

A CONTINUACIÓN, TE EXPLICAMOS EL PROCEDIMIENTO PARA SOLICITAR LOS CERTIFICADOS

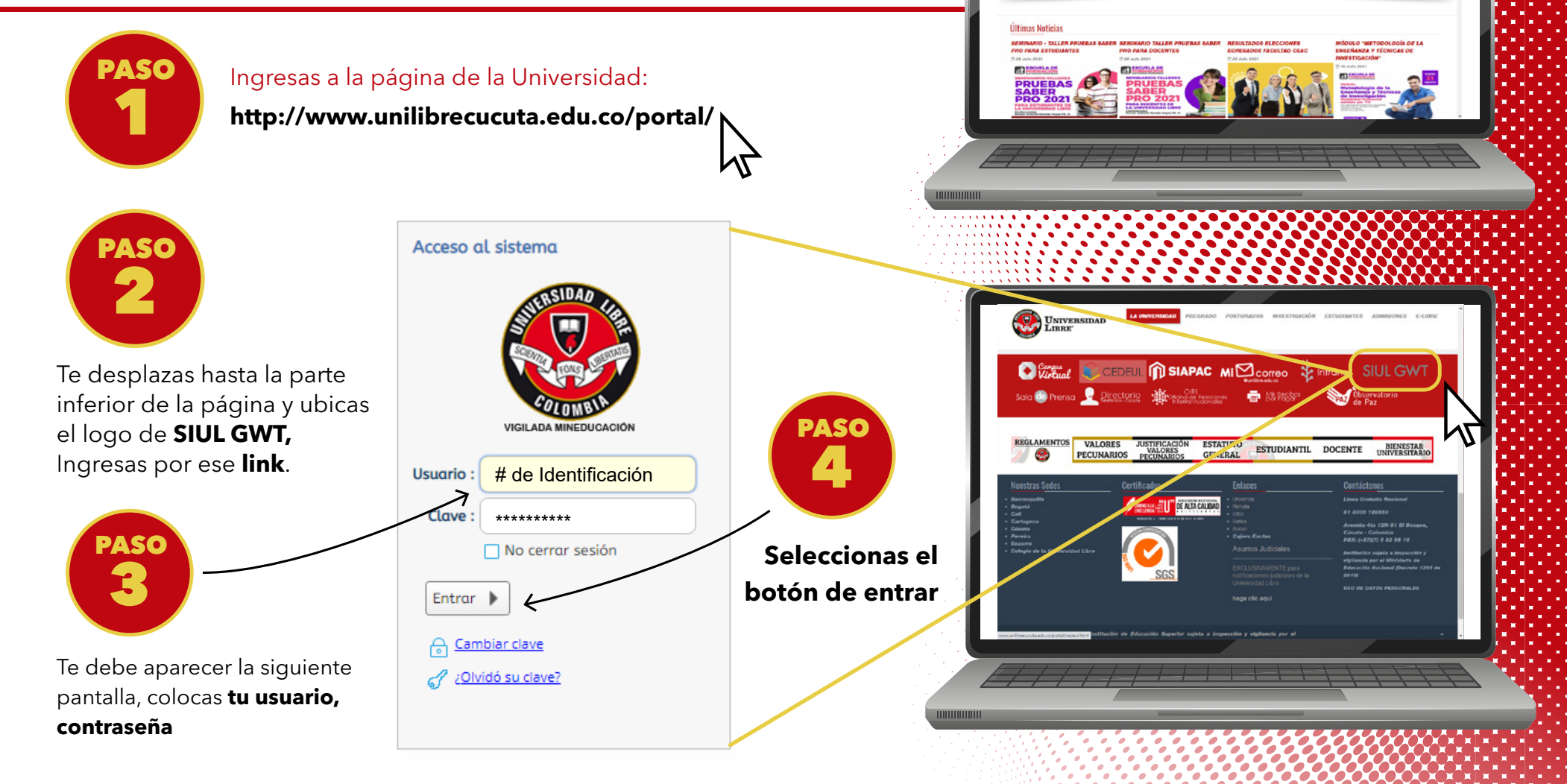

UNIVERSIDAD

**LIBRE**°

Jnilibrista

programa que no tiene niera en su plan de estu

NTRANET CONTO CONTO CONTO

UNIVERSIDAD

**CAMINANDO EN LA** 

EXCELENCIA

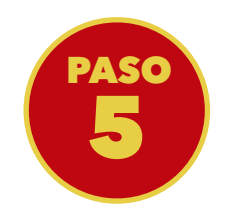

Al ingresar al sistema en la parte izquierda ubicas el proceso de «solicitud de recibos para certificados» y luego seleccionas la opción «solicite su recibo»

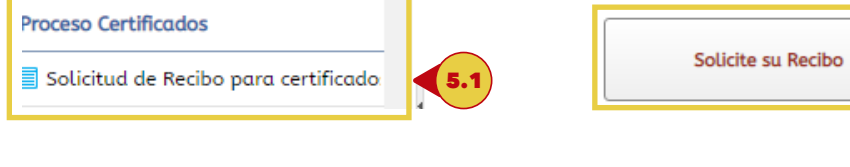

Solicite su Certificado

Datos de la Solicitud

Certificado a Solicitar

Programa Académico : ADMINISTRACION DE EMPRESAS

Certificado

Paz y salvos de \$17.000

Pensum : ADMINISTRACION DE EMPRESAS- AJUSTE 20182

Certificado de notas año/periodo CUC

Constancia de buena conducta - CUC

CONSTANCIA DE ESTUDIOS CUC

| Solicite su Rec | ibo + | 5.2 |
|-----------------|-------|-----|
|                 |       |     |

Valor Tarifa

\$ 17.000,00 COP

\$ 17.000,00 COP

\$ 17.000,00 COP

\$ 17.000,00 COP

|                                                                                                    | COLOMBIA                                                                                                    | Viglada Mineducación                                                                                                    |                                    | вхен                                                                                                    |                              | 2          |
|----------------------------------------------------------------------------------------------------|----------------------------------------------------------------------------------------------------|----------------------------------------------------------------------------------------------------|------------------------------------|----------------------------------------------------------------------------------------------------|------------------------------|------------|
|                                                                                                    | · / //////////////////////////////////                                                                                                    |                                                                                                    |                                    |                                                                                                    |                              |            |
|                                                                                                    |                                                                                                    |                                                                                                    |                                    |                                                                                                    |                              | <u>_</u> * |
| (                                                                                                    |                                                                                                    |                                                                                                    |                                    |                                                                                                    |                              |            |
| Cistema Asadémica                                                                                                    |                                                                                                    | Dropresa ; UNIVERSIDA                                                                                                    | D LIGRE                            | · Perfit Alumno                                                                                                    | * Idioma Español             |            |
| Sistema Academico                                                                                                    | 🕽 Inicio 🔳 Solicitud de Recib                                                                                                    | oo para certificados de estudiontes 🧿                                                                                                    |                                    |                                                                                                    |                              |            |
| ă î                                                                                                    |                                                                                                    |                                                                                                    |                                    |                                                                                                    |                              |            |
| YERADIN ARCHILA MORENO                                                                                                    |                                                                                                    | Esta apción la permitira solicitar const                                                                                                    | ancias y certificados asociad      | ios a su programa y estado actua                                                                                                    | il centro de la institución. |            |
| a ( ) a                                                                                                    |                                                                                                    |                                                                                                    |                                    |                                                                                                    |                              | -          |
| Solicitud de novedades de notas                                                                                                    | ~                                                                                                    | (5.2)                                                                                                    | Solicite au Reci                   | he +                                                                                                    |                              |            |
| Proceso Certificados                                                                                                    | 5.1                                                                                                    | Recibo vencido                                                                                                    |                                    | Recibo solicitado                                                                                                    |                              |            |
| Proceso Prácticos                                                                                                    |                                                                                                    | Necito Pagado                                                                                                    | •                                  | Certificado generado y disp                                                                                                    | soriitte                     |            |
| Consulta de turnos                                                                                                    | Certi<br>V                                                                                                    | Concessos sencicanos                                                                                                    |                                    |                                                                                                    | Q                            |            |
| Pl. Q                                                                                                    | ×                                                                                                    | Cantilicado                                                                                                    | Periodo de Céd.<br>solicitud Progr | Descangar Visualleor<br>oma certificade Archivo                                                                                                    | recibo Vis •                 |            |
| Notas registradas                                                                                                    | ÷ (6)                                                                                                    | and a second of the second second sec                                                                                                  | 4361                               |                                                                                                    | 31                           |            |
| Acts Metricula con herario                                                                                                    |                                                                                                    |                                                                                                    |                                    |                                                                                                    |                              |            |
| Construction Construction                                                                                                    |                                                                                                    |                                                                                                    |                                    |                                                                                                    |                              |            |
|                                                                                                    |                                                                                                    |                                                                                                    |                                    |                                                                                                    |                              |            |
|                                                                                                    |                                                                                                    |                                                                                                    |                                    |                                                                                                    |                              |            |
|                                                                                                    |                                                                                                    |                                                                                                    |                                    |                                                                                                    |                              |            |
|                                                                                                    |                                                                                                    |                                                                                                    |                                    |                                                                                                    |                              |            |
|                                                                                                    |                                                                                                    |                                                                                                    |                                    |                                                                                                    |                              |            |
|                                                                                                    |                                                                                                    |                                                                                                    |                                    |                                                                                                    |                              |            |
| 1111                                                                                                    | /////                                                                                                    |                                                                                                    |                                    |                                                                                                    |                              |            |
|                                                                                                    |                                                                                                    |                                                                                                    |                                    |                                                                                                    |                              |            |
|                                                                                                    |                                                                                                    |                                                                                                    |                                    |                                                                                                    |                              |            |
|                                                                                                    |                                                                                                    |                                                                                                    |                                    |                                                                                                    |                              |            |
|                                                                                                    |                                                                                                    | <i>i i</i> 1 4                                                                                                    |                                    |                                                                                                    |                              |            |
|                                                                                                    |                                                                                                    |                                                                                                    |                                    |                                                                                                    |                              |            |
|                                                                                                    |                                                                                                    |                                                                                                    |                                    |                                                                                                    |                              |            |
|                                                                                                    |                                                                                                    |                                                                                                    |                                    |                                                                                                    |                              |            |
| Sistema Academico                                                                                                    |                                                                                                    | Colores (assignments)                                                                                                    |                                    |                                                                                                    |                              |            |
| Sistema Académico                                                                                                    |                                                                                                    | Colores (association 0)                                                                                                    |                                    | Pet James                                                                                                    |                              |            |
| Sistema Académico                                                                                                    |                                                                                                    |                                                                                                    |                                    | Ref. James                                                                                                    |                              |            |
| Sistema Academico                                                                                                    | Sitchat ce Render por                                                                                                    |                                                                                                    |                                    | Art Area                                                                                                    |                              |            |
| Sistema Academico                                                                                                    | Sistebut de Roder por<br>Sistebut de Roder por<br>Sistebut de Roder por<br>Roder Sistebut de Roder por<br>Roder Sistebut de Roder por                                                                                                    |                                                                                                    |                                    | Avft. (Auron                                                                                                    |                              |            |
| Sistema Académico                                                                                                    | Sistebut de Roder por<br>Sistebut de Roder por<br>Roder su Salador<br>Desende is Salador<br>Pagura Auditina<br>Certifuado s Salador                                                                                                    |                                                                                                    |                                    | Arth: James                                                                                                    |                              |            |
| Sistema Academico                                                                                                    | Sicilaria de Recito por<br>Estato<br>Estato de Recito por<br>Estato<br>Estato de Recito de<br>Recito de Solicitor<br>Certificado e Solicitor (                                                                                                    |                                                                                                    |                                    |                                                                                                    |                              |            |
| Sistema Academico                                                                                                    | Sicilaria de Recito por<br>Estato<br>Estato<br>Recitor estato<br>Recitor estat |                                                                                                    |                                    | Perf. Alares                                                                                                    |                              |            |
| Sistema Académico                                                                                                    | Sichud de Rockt por     Sichud de Rockt por     Sichud de Rockt por     Sichud de Rockt por     Sichud de Sichud de Rockt por     Sichud de Sichud de Rockt por     Sichud de Sichud de Rockt por     Sichud de Sichud de Rockt por     Sichud de Sichud de Rockt por     Sichud de Sichud de Rockt por     Sichud de Sichud de Rockt por     Sichud de Sichud de Rockt por     Sichud de Sichud de Rockt por     Sichud de Rockt por     Sichud                                                                                                    | Ceytras (Marchaelander Colorador)                                                                                                    |                                    | Perfl. Alarenta<br>Venter Total Control<br>Venter Total Control<br>Vente |                              |            |
| Sistema Académico                                                                                                    | Sichud de Rocks por     Sichud de Rocks por     Sichud de Rocks por     Sichud de Rocks por     Sichud de Sichud de Rocks por     Sichud de Sichud de Rocks por     Sichud de Sichud de Rocks por     Sichud de Sichud de Rocks por     Sichud de Sichud de Rocks por     Sichud de Sichud de Rocks por     Sichud de Rocks por     Sichud de Roc                                                                                                    | Ceytras ( Marchael Col Col Col Col Col Col Col Col Col Co                                                                                                    |                                    | Perfl. Alarens                                                                                                    |                              |            |
| Sistema Académico                                                                                                    | Stickes de Recito por     Sickes de Recito por     Certificado e Soliciter                                                                                                    | Coynes ( wardschot La<br>Coynes ) ( wardschot La<br>control La sembra adcess cantaciante<br>Administración de panetado<br>Administración de panetado<br>Administración de panetado<br>Administración de panetado<br>Administración de panetado<br>Administración de panetado<br>Administración de panetado<br>Administración de panetado<br>Administración de panetado<br>Administración de panetado<br>Control de administración de panetado<br>Control de administración de panetado<br>Control de administración de panetado<br>Control de administración de panetado<br>Control de administración de panetado<br>Control de administración de panetado<br>Control de administración de panetado<br>Control de administración de panetado<br>Control de administración de panetado<br>Control de administración de panetado<br>Control de administración de administración de a                                                    |                                    | Perfi, Aluma                                                                                                    |                              |            |
| Sistema Académico<br>Sistema Académico<br>Sistema Acadé                                                                                                    | <ul> <li>Statut de Recito por</li> <li>Statut de Recito por</li> <li>Certificado e Solicitor</li> <li>Certificado e Solicitor</li> </ul>                                                                                                    |                                                                                                    |                                    | Perfi, Alaren                                                                                                    |                              |            |
| Sistema Académico<br>Sistema Académico<br>Sistema Acadé                                                                                                    | <ul> <li>Sticht de Recite per</li> <li>Sticht de Recite per</li> <li>Certa de la Stichte</li> <li>Pagran Academia</li> <li>Pagran Academia</li> <li>Certificade a Stichter</li> <li>Certificade a Stichter</li> </ul>                                                                                                    |                                                                                                    |                                    | April:         Aboro           •         •           •         •           •         •           •         •           •         •           •         •           •         •           •         •           •         •           •         •           •         •           •         •           •         •           •         •           •         •           •         •           •         •           •         •           •         •           •         •           •         •           •         •           •         •           •         •           •         •           •         •           •         •           •         •           •         •           •         •           •         •           •         •           •         •           •         •           •                                                                                                    |                              |            |
| Sistema Académico<br>Sistema Académico<br>Sistema Acad | Sticht de Reicht por                                                                                                    | Corpress ( Marchado de estudiantes de<br>contractos de estudiantes de<br>contractos de la contractos de<br>contractos de la contractos de<br>contractos de la contractos de<br>contractos de la contractos de<br>contractos de la contractos de<br>contractos de la contractos de<br>contractos de la contractos de<br>contractos de la contractos de<br>contractos de la contractos de<br>contractos de la contractos de<br>contractos de la contractos de<br>contractos de la contractos de<br>contractos de la contractos de<br>contractos de<br>contractos de la contractos de<br>contractos de<br>contrac |                                    | Perf. Alarma •                                                                                                    | Marene Reported              |            |

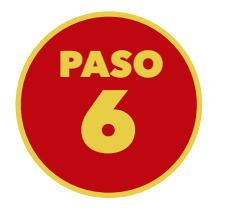

Aparece la siguiente pantalla, das clic en la pestaña de programa académico y selecciona al cual pertenece.

En la pestaña certificado a solicitar, Una vez seleccionada la opción, escoges la que requieras y le das enviar.

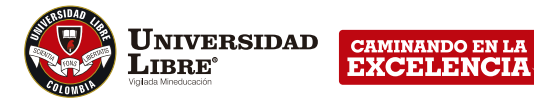

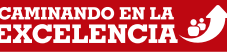

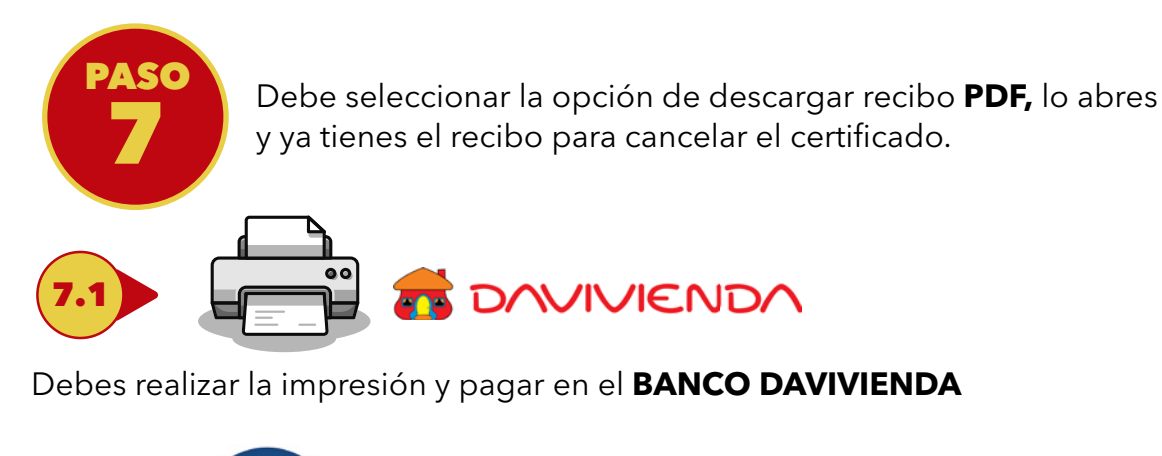

También puede realizar el pago por PSE, ingresando por la pagina de la universidad en el logo indicado anteriormente.

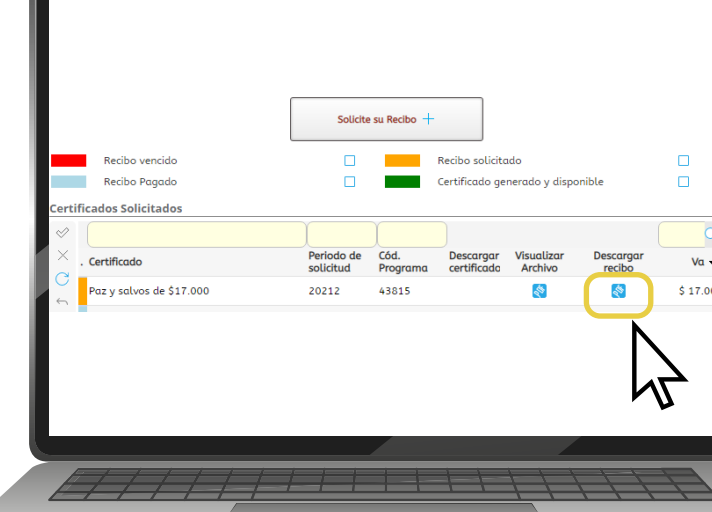

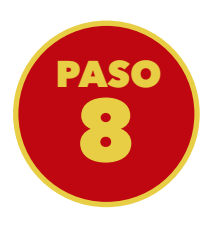

Después de realizado el pago, ingresa a la pagina web de la Universidad, en la opción de «ADMISIONES» (8.1) y luego selecciona la opción **Certificados** (8.2) y diligencia el formulario para que su solicitud quede radicada.

LA RESPUESTA A SU SOLICITUD SERÁ ENVIADA A SU CORREO ELECTRÓNICO.

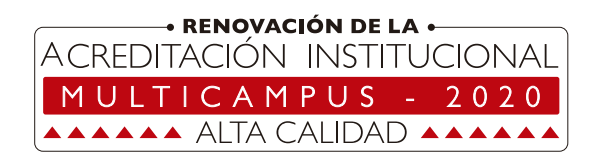

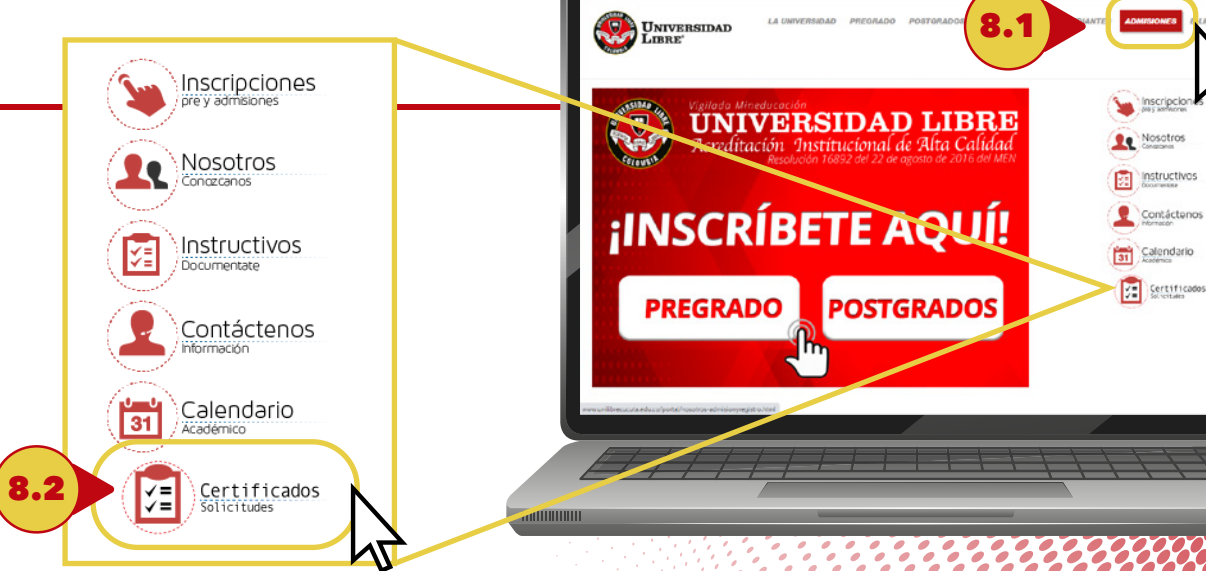

INTRANET CONCO COffice 365